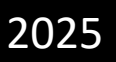

# Tourism Expo Japan 2025 Aichi/Central Japan **Travel Solutions Exhibition** Opportunities for direct business meetings with Municipal and DMO tourism officials!!

# Visitor Registration Manual [For Walk-in Business Meetings]

# VISITOR

## Trade & Business Day [Thursday, September 25-Friday, September 26]

Ver. 1 Uploaded: Friday, June 20

**For "VISITOR" registration (where to start), refer to P.3** NOTE)

If you do not fall under "VISITOR" category, please refer to the manual of the applicable category.

| BUYER       | https://tej2025.jcdbizmatch.jp/Files/Buyer_Registration_Manual_en.pdf     |
|-------------|---------------------------------------------------------------------------|
| MEDIA       | https://tej2025.jcdbizmatch.jp/Files/Media_Registration_Manual_en.pdf     |
| MEDIA BUYER | https://tej2025.jcdbizmatch.jp/Files/MediaBuyer_Registration_Manual_en.pd |

### Introduction 2 Which category do you belong to? Visitor Registration | Walk-in Business Meetings [Overview] Flow up to your visit to the event 3 The information you need to register 4 7 My Page Overview 8 Apply for TEJ Conference 9 **For Inquiry** 10

#### This manual is for those who wish to participate as

#### VISITOR

|                                                                                                    |                                                                                                    |                                                                                                    | Exhibition                       | Business                        | Meetings                                       |                                                                                                    |  |
|----------------------------------------------------------------------------------------------------|----------------------------------------------------------------------------------------------------|----------------------------------------------------------------------------------------------------|----------------------------------|---------------------------------|------------------------------------------------|----------------------------------------------------------------------------------------------------|--|
|                                                                                                    | Categ                                                                                                    | VISIT<br>(coverage)                                                                                                    | Reserved<br>Business<br>Meetings | Walk-in<br>Business<br>Meetings | Registration(s) necessary for<br>participation |                                                                                                    |  |
| A CONTRACTOR OF STREET, STREET, STREET, STREET, STREET, STREET, STREET, STREET, STREET, STREET, STREET, STREET, | VISITOR<br>VISITOR<br>Wember of the industry<br>whose main purpose is to<br>VISIT the event. Will NOT<br>participate in Reserved<br>Business Meetings |                                                                                                    | 0                                | ×                               | 0                                              | Visitor Registration<br>【Walk-in Business Meetings】<br>①Basic Profile                                            |  |
|                                                                                                    | BUYER                                                                                                    | Member of the industry<br>whose main purpose is to<br>do <b>Buyer activities</b> .<br>Will participate in the<br>Reserved Business<br>Meetings.<br>Xmust fulfill requirements          | 0                                | 0                               | 0                                              | Buyer Registration<br>[Reserved Business<br>Meetings]<br>Basic Profile<br>Business Matching<br>Information       |  |
|                                                                                                    | MEDIA                                                                                                    | Media worker whose main<br>purpose is to <b>cover the</b><br><b>event. Will NOT participate</b><br>in Reserved Business<br>Meetings.                                                   | 0                                | ×                               | 0                                              | Media Registration<br>[Walk-in Business Meetings]<br>Basic Profile                                               |  |
|                                                                                                    | MEDIA<br>BUYER                                                                                                    | Media worker whose main<br>interest is to do <b>Buyer</b><br>activities. Will participate in<br>Reserved Business<br>Meetings (pre-matched<br>meetings).<br>Xmust fulfill requirements | Ο                                | Ο                               | 0                                              | Media Buyer Registration<br>[Reserved Business<br>Meeting]<br>DBasic Profile<br>Business Matching<br>Information |  |

\*No general public admitted on Trade & Business Day.
\*The registration form differs according to your business category. Please be careful when you select the application form.

#### **TEJ Business Meeting is composed of**

| Reserved |  |
|----------|--|
| Business |  |
| Meetings |  |

and Walk-in Business Meetings

.

### **Business Meetings**

#### Pre-matched Reserved Business Meetings The most Significant point of TEJ

- Buyer/Media Buyer registration is necessary.
- Your Business Meeting schedule (appointments) will be fixed in advance through the Business Matching System.

### No reservations in advance Walk-in Business Meetings

 Although Reserved Business Meetings will be prioritized, it will be possible to have business meetings on the spot during your visit to the venue.

### How to register prior to the event

| Visitor<br>Registration<br>Friday,<br>June 20<br>1:00 p.m. JST~ | Click the URL below for Visitor Registration[Walk-in Business Meetings]<br>https://tej2025.jcdbizmatch.jp/en/Registration/Visitor<br>After filling out Visitor Registration [Walk-in Business<br>Meetings] Form, you will receive an automatic email.<br>please click the URL attached to it and activate your account.<br>*URL is valid for 1 week.<br>*If you cannot find the email, please check the spam file of your<br>email account.                                                                                                    |
|-----------------------------------------------------------------|----------------------------------------------------------------------------------------------------|
| Registration<br>Completed                                       | Once the registration is completed,<br>you will be able to login to your My Page.Login URL: <a href="https://tej2025.jcdbizmatch.jp/en/Login">https://tej2025.jcdbizmatch.jp/en/Login</a> Login ID: email address you registeredPassword: Set by you* If you forgot your password, click "forgot your password?" on the<br>Login screen and follow the steps to reset the password.                                                                                                    |
| Apply for<br>TEJ Conference                                     | You can apply for TEJ Conference from your My Page.<br>*The content of programs such as Tourism Professional Seminar etc. will be available from<br>the official website in early August.                                                                                                    |
|                                                                 | when visiting the venue                                                                                                    |
| Before the event<br>Print out<br>ID Pass                        | Please download and print your ID Pass either from your My<br>Page or from the registration confirmation email, Print out<br>your ID Pass from your My Page [ A4 size ] [ full color ] .<br>Make sure that the QR code is printed legibly (without blurs or smudges)<br>*If printed in different size or in black and white, you will need to<br>have the pass reissued at site, so please be careful.                                                                                                    |
| On the day<br>Present your<br>ID Pass at<br>Entry Gate          | <ul> <li>Trade &amp; Business Day :Thursday, September 25- Friday, September 26</li> <li>By preparing your ID pass prior to your arrival, you will not have to check in at the Entry Gate!</li> <li>✓ Fold it in four, and put it in the Pass Case offered in the venue and wear it at all times.</li> <li>✓ We will read the QR code on your pass at your first entry to the venue on both days.</li> <li>*If you are visiting on both days, be careful not to submit the ID Pass when you are leaving the venue on the first day!</li> <li>Do not forget to bring it on your second day.</li> </ul> |

## Visitor Registration [Walk-in Business Meetings] | The information you need to register

4

|                                              |                     | If you registered f                    | or the even               | nt in 2024,                  |                                                                    |  |  |
|----------------------------------------------|---------------------|----------------------------------------|---------------------------|------------------------------|--------------------------------------------------------------------|--|--|
|                                              | you can             | reflect the data of th                 | e informat                | ion you ent                  | tered then                                                         |  |  |
|                                              |                     |                                        | Notification              |                              | ]                                                                  |  |  |
|                                              |                     |                                        | Please inpu               | ut your 2024's Vi            | sitor Login ID and Password.                                       |  |  |
| Click here to enter 2024's data into the fie |                     | adata into the fields 🗕 🛶              |                           | ,                            |                                                                    |  |  |
|                                              |                     |                                        | Login ID<br>(E-mail)      |                              |                                                                    |  |  |
| 3                                            |                     |                                        | Password                  |                              |                                                                    |  |  |
| If you t                                     | forgot the ID and   | l/or the Password, you                 | If you forget your 2024's | s ID and/or password, you ca | an not reissue or confirm them, so please register a new<br>count. |  |  |
| used ir                                      | n 2024, please re   | gister as a new user.                  |                           | Close                        | Click here to enter 2024's data into the fields                    |  |  |
| nformat                                      | tion①   Your COI    | mpany/Organization                     | 's Basic Profile          | e(1/2)                       |                                                                    |  |  |
| Company Na                                   | ame * (in English)  |                                        |                           |                              |                                                                    |  |  |
| Company Na                                   | ame (in Japanese)   |                                        |                           |                              |                                                                    |  |  |
| Company Na                                   | ame (in Katakana)   |                                        |                           |                              | Corporate entity such as<br>Co. or Inc. is not necessar            |  |  |
| URL                                          |                     |                                        |                           |                              |                                                                    |  |  |
| Location of y                                | your company *      | [                                      |                           | ══┥└                         | e.g.,) https://www.···<br>*do NOT omit https://                    |  |  |
| Postal Code                                  | *                   |                                        |                           |                              | Fataratha anustru (region                                          |  |  |
|                                              |                     | Only numeric or alphanumeric. e.g. 123 | 4444 Please do not en     | nter hyphen.                 | YOUR current office, not the                                       |  |  |
| Address<br>(in<br>English)                   | State / City *      | e.a. Tokvo,                            |                           |                              | address of the Head Office                                         |  |  |
| <u> </u>                                     | Company Address ① * |                                        |                           |                              |                                                                    |  |  |
|                                              |                     | e.g. Chiyoda-ku,                       |                           |                              |                                                                    |  |  |
|                                              | Company Address ② * |                                        |                           |                              |                                                                    |  |  |
|                                              | Company Address (3) | e.g. 1-2-3 Ryoko-machi,                |                           |                              |                                                                    |  |  |
|                                              | . ,                 | e.g. Tourism Bldg. 3F,                 |                           |                              |                                                                    |  |  |
| Address                                      | State / City        |                                        |                           |                              |                                                                    |  |  |
| apanese)                                     |                     | e.g. 東京都                               |                           |                              |                                                                    |  |  |
|                                              | Company Address ①   |                                        |                           |                              |                                                                    |  |  |
|                                              | Company Address ②   | e.g. +1₹₩≥                             |                           |                              |                                                                    |  |  |
|                                              |                     | e.g. 旅行町1-2-3                          |                           |                              |                                                                    |  |  |
|                                              | Company Address 3   |                                        |                           |                              |                                                                    |  |  |
|                                              |                     | e.g. ツーリズムビル3F                         |                           |                              |                                                                    |  |  |
| TEL *                                        |                     | e a ±81-3-5657-0750                    |                           |                              |                                                                    |  |  |
| AX                                           |                     | G.g. TOI-3-3037-0730                   |                           |                              |                                                                    |  |  |
|                                              |                     |                                        |                           |                              |                                                                    |  |  |

### Visitor Registration [Walk-in Business Meetings] | The information you need to register

Information 1 Your Company/Organization's Basic Profile (2/2)

| Your company's association(s) *<br>(You may make more than one<br>selection)                                                                 | Japan Association of Travel Agents (Overseas Allied<br>Members)<br>Japan National Tourism Organization<br>Japan Convention Management Association                                                                                                    | Japan Travel and Tourism Association All Nippon Travel Agents Association Nagoya Chamber of Commerce and Industry (Member ID No.)                                       |                                                     |  |  |
|----------------------------------------------------------------------------------------------------|----------------------------------------------------------------------------------------------------|----------------------------------------------------------------------------------------------------|-----------------------------------------------------|--|--|
|                                                                                                    | N/A                                                                                                    | e.g. C01                                                                                                    | 123456                                              |  |  |
| Business Type *                                                                                                    | Travel Company [ 1st Category / 2nd. Category / 3rd. Cat                                                                                                    | egory / Representative of Travel Cor                                                                                                    | pany / Local selling Agent / Land                   |  |  |
| (You may make more than one selection)                                                                                                    | Operator ]<br>Please enter your Registration Number/JATA Number.                                                                                                    |                                                                                                    | If you do not belong to<br>any of the organizations |  |  |
| Ľ                                                                                                    | Tour Operator Tour Guide, Tour Conductor, Guide-Interpreter                                                                                                    |                                                                                                    | listed here, check "N/A"                            |  |  |
| 【If you selected Travel<br>Company】<br>* If you selected 『Travel<br>Company』, fill out the<br>Registration                                   | Transportation<br>Airline<br>Motor Coach<br>Taxi                                                                                                    | Train<br>Ship, Ferry<br>Other<br>(English)<br>(Japanese)                                                                                                    |                                                     |  |  |
| Number/JATA Number<br>assigned from the<br>Ministry of Tourism or<br>from Governor of the<br>Prefecture your company<br>is registered under. | Transportation Facility Airport Bus Terminal Other (English) (Japanese)                                                                                                    | Station<br>Port                                                                                                    |                                                     |  |  |
| *Error message will<br>appear if you try to                                                                                                  | Car Rental, Sharing Economy                                                                                                    | Cruise                                                                                                    |                                                     |  |  |
| continue without<br>entering information.                                                                                                    | Accommodation<br>Hotel<br>Guest House, Pension<br>Other<br>(English)<br>(Japanese)                                                                                                    | Ryokan<br>Vacation Rental                                                                                                    |                                                     |  |  |
|                                                                                                    | <ul> <li>Theme Park, Leisure Facility</li> <li>Marketing Services, Consulting</li> <li>Financial Service</li> <li>Local Government</li> <li>Regional Development</li> <li>Medical &amp; Welfare</li> <li>Barber, Beauty Salon</li> <li>Construction Industry</li> <li>Real Estate Industries</li> <li>Other</li> <li>(Iapanese)</li> </ul> | Information and Commun<br>Government<br>Education, Research Instit<br>Maker<br>Wholesale & Retail<br>Agricultural Forestry and I<br>Hospitality Industries<br>(English) | ication, IT<br>tion<br>tute<br>Fishers Industries   |  |  |
|                                                                                                    |                                                                                                    | If you select an i                                                                                                    | tem with a                                          |  |  |

text.

# Visitor Registration [Walk-in Business Meetings]

Information 2 | Information of the Actual Participant (1/2)

Register the information of the person who will be attending the event. Each participant needs their own registration.

| Title *                                       | Mr. Ms. Do not answer                                                                                                    |                                                  |                                                     |  |  |
|-----------------------------------------------|----------------------------------------------------------------------------------------------------|--------------------------------------------------|-----------------------------------------------------|--|--|
| Family Name * (in English)                    |                                                                                                    |                                                  |                                                     |  |  |
|                                               | e.g. Ryoko                                                                                                    |                                                  |                                                     |  |  |
| First Name * (in English)                     |                                                                                                    |                                                  |                                                     |  |  |
|                                               | e.g. Taro                                                                                                    |                                                  |                                                     |  |  |
| Family Name (in Japanese)                     |                                                                                                    |                                                  |                                                     |  |  |
|                                               | e.g. 旅行                                                                                                    |                                                  |                                                     |  |  |
| First Name (in Japanese)                      |                                                                                                    |                                                  |                                                     |  |  |
|                                               | e.g. 太郎                                                                                                    |                                                  |                                                     |  |  |
| Department * (in English)                     |                                                                                                    |                                                  |                                                     |  |  |
| Department (in Japanese)                      |                                                                                                    |                                                  |                                                     |  |  |
| Position *                                    | Executive Management                                                                                                    |                                                  |                                                     |  |  |
|                                               | Regular Employee                                                                                                    | Other<br>(English                                |                                                     |  |  |
|                                               |                                                                                                    | (Japane                                          | se)                                                 |  |  |
|                                               |                                                                                                    |                                                  |                                                     |  |  |
| E-IIIali *                                    |                                                                                                    |                                                  |                                                     |  |  |
| Repeat e-mail address *<br>(for confirmation) |                                                                                                    |                                                  | This will be the lesis ID for your                  |  |  |
| Preferred language                            | Japanese OEnglish<br>(For receiving information from the Promotion                                                                       | Office)                                          | My Page. Also all emails from the                   |  |  |
| CC. E-mail                                    |                                                                                                    |                                                  | address.                                            |  |  |
|                                               | *Multiple emails can be entered, separated by<br>*Email for the activation for your account will                                         | a comma [,].<br>not be delivered to CC Email ado | Please be sure to fill in a valid<br>email address. |  |  |
| Password *                                    |                                                                                                    |                                                  |                                                     |  |  |
|                                               | Passwords must:<br>- Contain no fewer than 6, and no more than 2<br>- Contain at least one letter and one number<br>Example: Tourism2025 | 12 characters (single-byte alphan                | umeric characters only)                             |  |  |
| Repeat password *<br>(for confirmation)       |                                                                                                    |                                                  |                                                     |  |  |
| Emergency Contact Number<br>[Mobile Phone]    | e.g. 080-0000-0000                                                                                                    |                                                  |                                                     |  |  |

# Visitor Registration [Walk-in Business Meetings]

| Information <sup>2</sup> | Information of the Actual | Participant | (2/2) |
|--------------------------|---------------------------|-------------|-------|
|--------------------------|---------------------------|-------------|-------|

#### Register the information of the person who will be attending the event. Each participant needs their own registration.

| If you select any item<br>field, <b>you mus</b>                                       | (s) with description<br><b>t enter text</b> .                                                                                                    |                                                                                                   |
|---------------------------------------------------------------------------------------|----------------------------------------------------------------------------------------------------|---------------------------------------------------------------------------------------------------|
| Business Outline *<br>(You may make more than one<br>selection)                       | Overall Business         PR, Advertising         Planning, Purchasing         IT, System         Accounting                                                                                                    | Corporate Planning<br>Sales<br>Marketing<br>General Affairs<br>Other<br>(English)<br>(Japanese)   |
| Date you are going to visit this event *<br>(You may make more than one<br>selection) | Thursday, September 25<br>Friday, September 26                                                                                                    |                                                                                                   |
| Purpose of Visit *<br>(You may make more than one<br>selection)                       | Participating Business Meeting (Walk-in Business Meetings) Marketing Research, Trend Survey Participating Seminar                                                                                                    | Inspection for Purchasing and Contract<br>Business Networking<br>Other<br>(English)<br>(Japanese) |
| How did you know this event first? *<br>(You may make more than one<br>selection)     | Official Website         Newspaper       Name of paper:         Magazines       Name of Magazine:         TV, Radio       Title of Show:         Flyer(s)       Internal Publication of Your Company         Announcement from Organizers | SNS SNS Poster(s) Information from Your Colleagues or Friends Other                               |
| Are you planning to attend the Travel<br>Solution Exhibition 2025? *                  | Yes<br>*Your registered information may be provided to the organizer<br>*Only for purpose of survey. Checking 'Yes' will NOT automatica                                                                                                   | Undecided ally register you.                                                                      |

Confirm

If you cannot click on the "Confirm" button, please read the notice at the top of this page, then check the box titled "I agree".

% QR Code is a registered trademark of DENSO WAVE INCORPORATED.

| Login URL<br>Login ID<br>Password                           | <ul> <li>https://tej2025.jcdbizmatch.jp/en,</li> <li>email address you registered</li> <li>set by you</li> </ul> | <u>/Login</u>                                                                                                    |
|-------------------------------------------------------------|----------------------------------------------------------------------------------------------------|----------------------------------------------------------------------------------------------------|
| What you can do on yo                                       | ur My Page                                                                                                    |                                                                                                    |
| 😤 Edit Profile 🚽                                            | Apply for TEJ Conference                                                                                         |                                                                                                    |
| A                                                           | В                                                                                                    |                                                                                                    |
| Welcome                                                     |                                                                                                    | Notices                                                                                                    |
| SUMMARY *Including some<br>•Editing your profile: Friday, S | tentative dates & times *JST<br>Geptember 19, 4:59 p.m.                                                          |                                                                                                    |
|                                                             | Edit Basic Profile                                                                                               | 公益社団法人 日本観光振興協会<br>JAPAN TRAVEL AND TOURISM ASSOCIATION                                                                                                    |
|                                                             | Apply for TEJ Conference                                                                                         | Japan Association of Travel Agents                                                                                                    |
| C<br>Re                                                     | Download documents<br>quired on the day of event                                                                 | Japan National<br>Tourism Organization                                                                                                    |
| Vou con odit in                                             | ••••                                                                                                    | [Required] ID Pass       *Please set the printer to A4 Size and full color when printing out.       *Cannot accept smarphone or tablet screen at the reception.       Floor Plan   DOWNLOAD |
| (Basic Profile)                                             | iformation you entered                                                                                           | Print out your ID Pass                                                                                                    |
| B You can apply                                             | for TEJ Conference                                                                                               | [ A4 size ] [ full color ]<br>Make sure that the QR code is<br>printed legibly (without blurs or                                                                                            |
| C You can down                                              | load/print out necessary                                                                                         | smudges)<br>XIf printed in different size or in black<br>and white you will pood to have the part                                                                                           |
| documents an<br>venue                                       | d material for your visit to the                                                                                 | issued at the site, so please be careful.                                                                                                    |
|                                                             |                                                                                                    | ОК                                                                                                    |

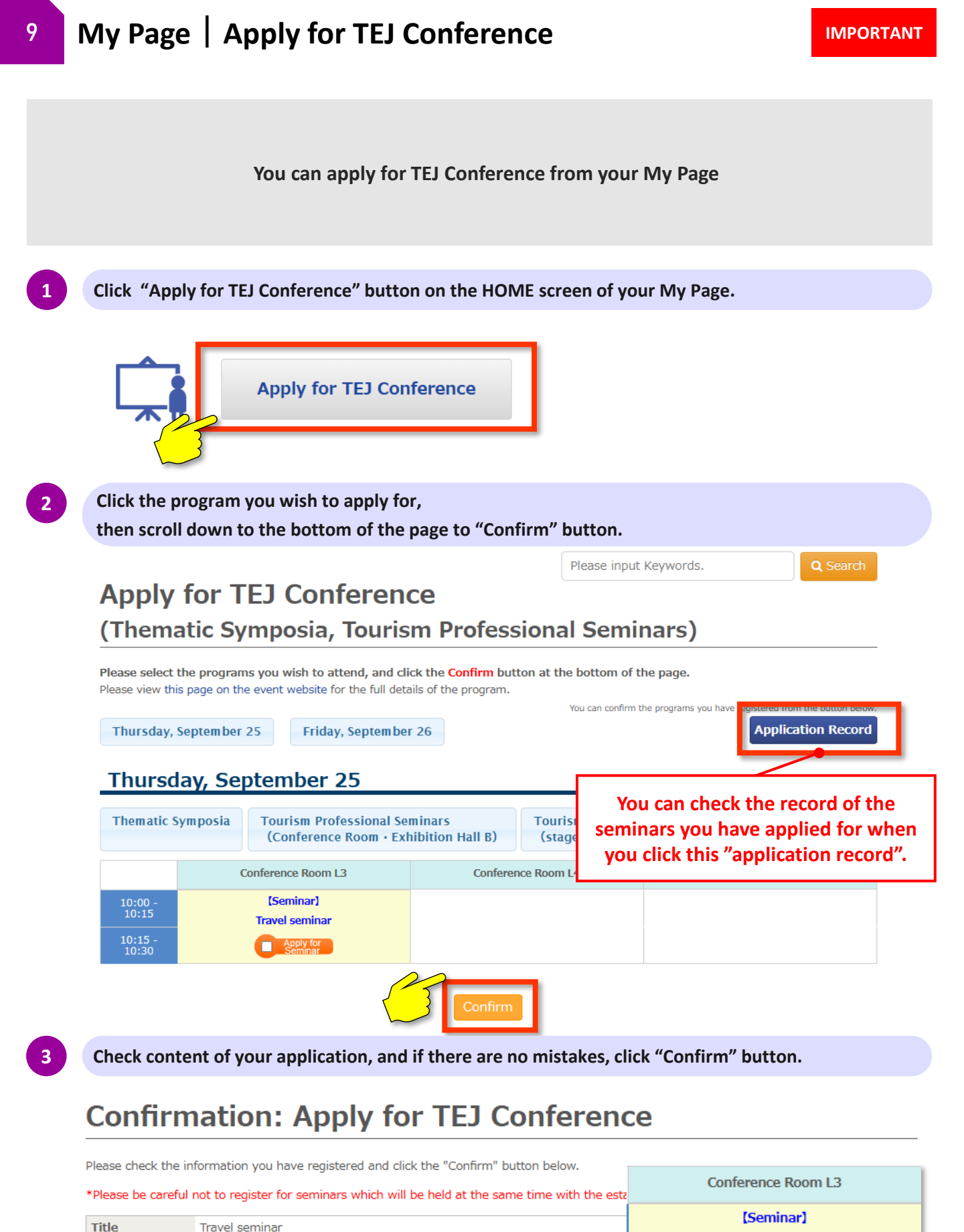

| nover berning.                  |            |                                                             |  | Transformation of the second second |             |      |             |    |
|---------------------------------|------------|-------------------------------------------------------------|--|-------------------------------------|-------------|------|-------------|----|
| Code                            | 1-1-XX     |                                                             |  |                                     | Туре        | l ir | avel semina | 3r |
| Date & Time                     | 2025/09/25 | 10:00 ~ 10:30                                               |  |                                     | Venue       |      | Applied     |    |
|                                 |            | _                                                           |  |                                     |             |      | Cancel      |    |
| Return to Previous Page Confirm |            | NOTE) If you cannot make it to the seminars you apllied for |  |                                     |             |      |             |    |
|                                 |            | <u> </u>                                                    |  | make sure to o                      | cancel them | 1    |             |    |

By Wednesday, September 24, 00:00 p.m.

#### For general inquiries regarding Tourism EXPO Japan

Tourism EXPO Japan Promotion Office TEL: +81-3-5510-2004 Email: <u>event@t-expo.jp</u> Office Hours: Weekdays 9:30 a.m.-5:30 p.m. JST

#### For inquiries regarding Business Meeting

Tourism EXPO Japan Business Meeting Secretariat TEL: +81-3-6737-9389 Email: <u>bizmtg@bsec.jp</u> Office Hours: Weekdays 10:00 a.m.-5:00 p.m. JST

\*Office hours differ according to the office, so please be careful.